# 校友資訊系統操作教學

## 校友資訊系統在哪裡?

GOOGLE輸入屏東大學校務行政系統→進入後點擊校友資訊系統

|        | 屏東之學<br>al Pingtung University       |
|--------|--------------------------------------|
|        | <b>教職員資訊系統</b> 教職員資訊系統(提供行政人員、任課教師用) |
| 5 Char | 學生資訊系統 學生資訊系統(提供學生用,意見調查、各階段選課等)     |
| SO S   | 公開資訊     公開資訊(提供課表查詢、場地借用查詢等)        |
|        | 新生報到系統 新生報到由此進入(僅供報到使用,非報到期間此系統無法登入) |
|        | <b>交 校友資訊系統</b> 校友請由此進入              |

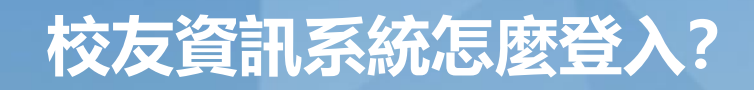

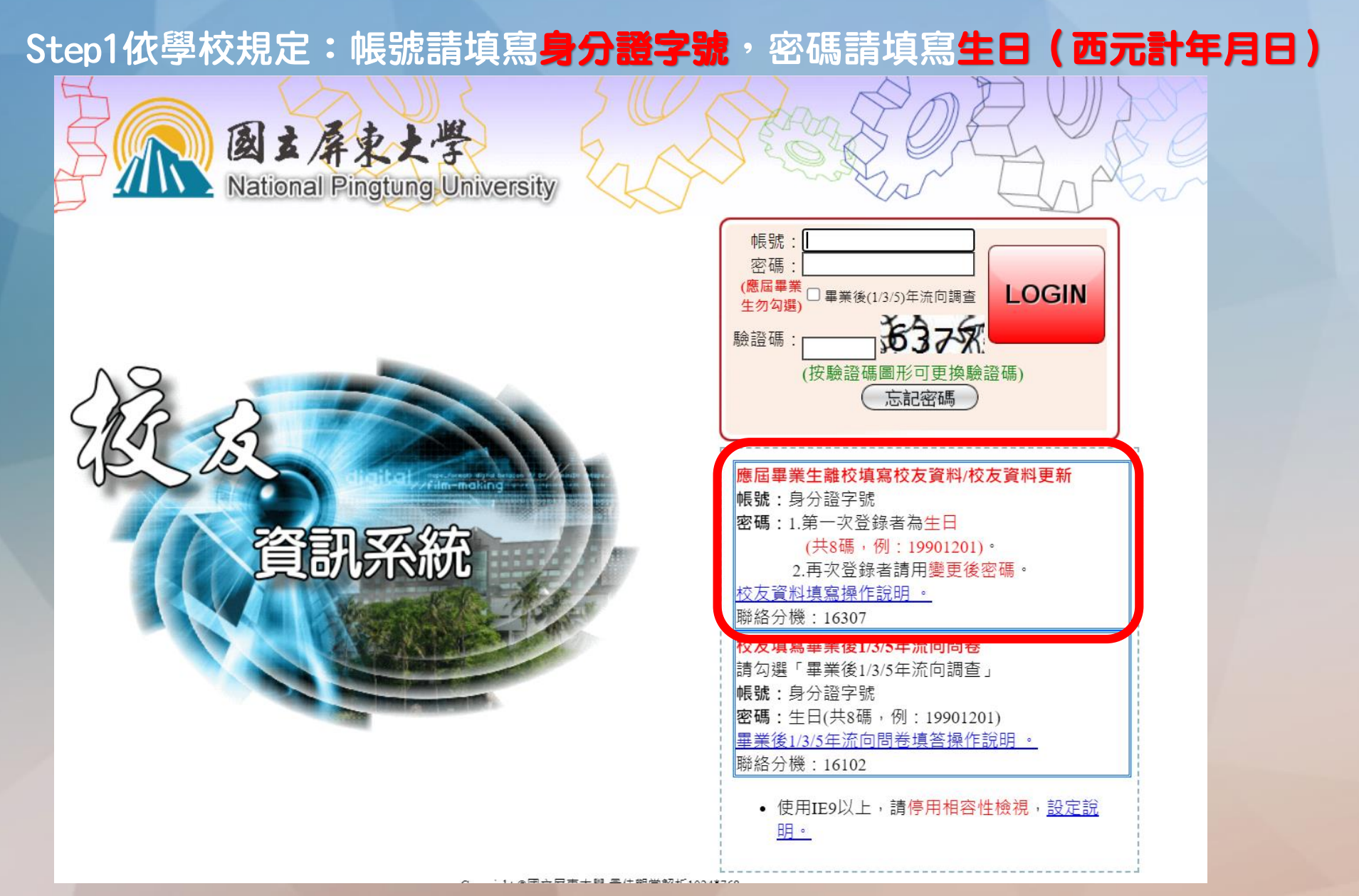

# 校友資訊系統怎麼登入?

### Step2點擊[F07]\_校友資料管理

□F03] 實習管理
□F07]\_校友賞料管理

| 主選單                                               | : 111學年 暑期              |                              |                  | 正式伺服器) 😵 132人      |                 |  |      |              |
|---------------------------------------------------|-------------------------|------------------------------|------------------|--------------------|-----------------|--|------|--------------|
| (於 應藏選單) (計 變更密碼) (於 使用手冊) (部 登出) 目前學年期為 111學年 署期 |                         |                              |                  |                    |                 |  |      |              |
| Ú\$                                               | 統公告                     |                              |                  |                    |                 |  |      | $\bigcirc$   |
| 日期                                                |                         |                              | 2                | 公布主題               |                 |  | 類別   | 單位           |
| 2022/07/15                                        | 5 校務系統將於 <b>(7/22)</b>  | 週五 17:30-20:30 停機維護,         | 造成不便敬請見諒。        |                    |                 |  | 系統公告 | 計算機與網路<br>中心 |
| 2022/07/05                                        | 5 全校分機一覽表A4列B           | 印版                           |                  |                    |                 |  | 一般公告 | 總務處          |
| 2022/06/01                                        | . 本校資通安全維護計畫            | <sup>主</sup> 、資通安全事件通報及應變管理程 | 序 適用全校各單位        |                    |                 |  | 一般公告 | 計算機與網路<br>中心 |
| 2022/06/01                                        | . 本校個人資料保護管理            | 系統(PIMS)文件 適用全校各單位           | 1                |                    |                 |  | 一般公告 | 計算機與網路<br>中心 |
| 2022/06/01                                        | . 本校資訊安全管理系統            | (ISMS)文件 適用全校各單位             |                  |                    |                 |  | 一般公告 | 計算機與網路<br>中心 |
| 2022/05/31                                        | 全校教職員防毒軟體安              | 裝及使用說明                       |                  |                    |                 |  | 一般公告 | 計算機與網路<br>中心 |
| 2022/05/31                                        | . 微軟CA授權(限教職員           | <b>〕</b> 軟體安裝檔下載表列           |                  |                    |                 |  | 一般公告 | 計算機與網路<br>中心 |
| 2022/05/31                                        | . 全校教職員CA軟體K№           | 1S認證                         |                  |                    |                 |  | 一般公告 | 計算機與網路<br>中心 |
| 2020/09/03                                        | ₿全校教職員CA軟體K№            | 1S認證                         |                  |                    |                 |  | 一般公告 | 計算機與網路<br>中心 |
| 2020/02/26                                        | 5 微軟CA授權(限教職員           | 〕<br>軟體安裝檔下載表列               |                  |                    |                 |  | 一般公告 | 計算機與網路<br>中心 |
| 2019/08/08                                        | 3 全校教職員防毒軟體安            | *裝及使用說明                      |                  |                    |                 |  | 一般公告 | 計算機與網路<br>中心 |
| 2018/09/06                                        | 5 107-1學期開始生輔約          | 且不再安排指定班會召開教室,如需             | 用到教室則可先向各校區【教學器林 | 对室】填表"教學場地借用表"登記(詳 | 內文),俾便教室能更活化運用。 |  | 一般公告 | 學生事務處        |
| 2016/09/08                                        | 105-1學期起班會線」            | 上點名已啟用,敬請導師多加運用              | ·檢附班會線上點名登錄流程    |                    |                 |  | 一般公告 | 學生事務處        |
| 2015/11/03                                        | <sup>又</sup> 學生缺曠及請假紀錄查 | a<br>詞流程                     |                  |                    |                 |  | 一般公告 | 學生事務處        |
| 2014/12/30                                        | 編委公告事項                  |                              |                  |                    |                 |  | 臨時公告 | 研究發展處        |
| 2013/09/11                                        | 國立屏東大學個人資料              | 蒐集聲明暨同意書公告                   |                  |                    |                 |  | 系統公告 | 教務處          |
|                                                   |                         |                              |                  |                    |                 |  |      |              |

夏智管理 可在本作業管理師培生的實習相關作業

**校友資料庫** 可在本作業進行校友資料管理相關作業

# 校友資訊系統怎麼登入? Step3點擊[F071S]\_填寫校友資料

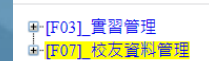

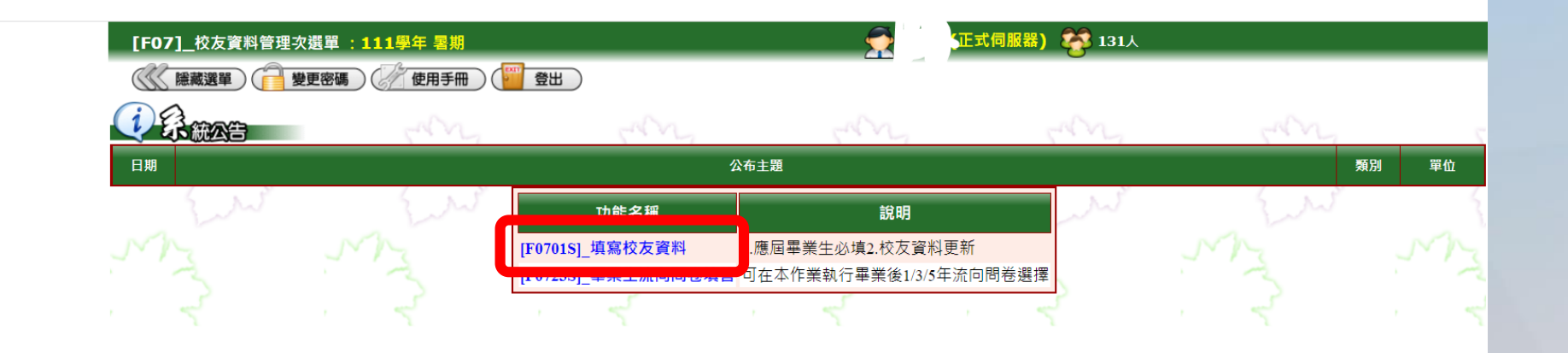

# 校友資訊系統怎麼登入?

#### Step4選擇並查詢

☞[F03]\_實習管理 ☞[F07]\_校友資料管理

| [F0701S]_填寫校友資料 :111學年 暑期                 |                        | 正式伺服器) | <b>答</b> 133人 |
|-------------------------------------------|------------------------|--------|---------------|
| 🕼 臆藏選單) 📄 變更密碼) 🖉 使用手冊) (🎬 登出)            |                        |        |               |
| 說明                                        |                        |        |               |
| 除了科(系)所、入學年、畢業年、畢業班別、畢業級次、結業班別、結業級次為依照科系不 | 5同會更改外,其餘個人資料於各科系皆為通用的 | 5.     |               |
|                                           |                        |        |               |
| 查詢條件設定                                    |                        |        |               |
| 科系:                                       |                        |        |               |
| (冬,查詢)                                    |                        |        |               |

睪 所 在科系 班 級 後點擊查詢

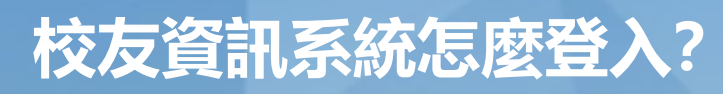

### 注意!1.\*為必填2.碩士班畢業級次為入學年度

2.畢業級次:【大學部】畢業級次即為畢業當年(EX:95年畢業即為95級)【碩士班】畢業級次為入學年度 3.[\*\*]為必進變位。

Step5資料填寫:

| <b>*</b> 姓名: |                                     | 學號:      |                                                                     | *身份證號: |                                                                                                   |  |  |  |  |  |
|--------------|-------------------------------------|----------|---------------------------------------------------------------------|--------|---------------------------------------------------------------------------------------------------|--|--|--|--|--|
| 科(系)所:       | (在職碩士班) 50NQ 中國語文學系碩士在職專班 💙         |          |                                                                     |        |                                                                                                   |  |  |  |  |  |
| *生日:         |                                     | *性別:     | ○男 ◉女                                                               |        |                                                                                                   |  |  |  |  |  |
| *入學年:        | 民國年                                 | *畢業年:    | 民國年                                                                 | 校友狀態:  | <ul> <li>● 工作中</li> <li>○ 就學中</li> <li>○ 服役中</li> <li>○ 肄業</li> <li>○ 退休</li> <li>○ 其他</li> </ul> |  |  |  |  |  |
| *畢業班別:       |                                     | *畢業級次:   | 第 <mark>級</mark><br>【大學部】畢業級攻為畢業當年(EX:95年畢業即為95級)<br>【碩士班】畢業級攻為入學年度 |        |                                                                                                   |  |  |  |  |  |
| 結業班別:        |                                     | 結業級次:    | 第級                                                                  |        |                                                                                                   |  |  |  |  |  |
|              |                                     | (F       | 籍資料】                                                                |        |                                                                                                   |  |  |  |  |  |
| *國籍:         |                                     |          |                                                                     |        |                                                                                                   |  |  |  |  |  |
| *戶籍地址:       | ★ (請填完整地址,如:00縣OO市OO路OO號)           |          |                                                                     |        |                                                                                                   |  |  |  |  |  |
| *電話:         |                                     |          |                                                                     |        |                                                                                                   |  |  |  |  |  |
| 【現在通訊資料】     |                                     |          |                                                                     |        |                                                                                                   |  |  |  |  |  |
| *通訊電話:       |                                     | *手機號碼:   |                                                                     | 現居:    | Please choose 🗸                                                                                   |  |  |  |  |  |
| *Email :     |                                     | Email2 : |                                                                     | 傳真:    |                                                                                                   |  |  |  |  |  |
| *通訊地址:       | \地址:(請填完整地址,如:00縣00市00路00號) □ 同戶籍地址 |          |                                                                     |        |                                                                                                   |  |  |  |  |  |
| 【就業/現況】      |                                     |          |                                                                     |        |                                                                                                   |  |  |  |  |  |
| *畢業後最主要計畫    |                                     |          |                                                                     |        |                                                                                                   |  |  |  |  |  |
| 服務單位:        |                                     |          |                                                                     | 職稱:    |                                                                                                   |  |  |  |  |  |

# 校友資訊系統怎麼登入?

#### Step6填寫完成:

#### ➡[F03]\_實習管理 ➡<mark>[F07]\_校友資料管理</mark>

| ★ 〒 你你 100 00 | Y                                                                                                    |                           |                  |     |     |                 |  |  |  |  |
|---------------|----------------------------------------------------------------------------------------------------|---------------------------|------------------|-----|-----|-----------------|--|--|--|--|
| ↑尸耤地址:        |                                                                                                    | (請填完整地址,如:00縣             | 00市00路00號)       |     |     |                 |  |  |  |  |
| *電話:          |                                                                                                    |                           |                  |     |     |                 |  |  |  |  |
|               |                                                                                                    | 【現在通                      | 訊資料】             |     |     |                 |  |  |  |  |
| *通訊電話:        |                                                                                                    | *手機號碼:                    | (                |     | 現居: | Please choose 🗸 |  |  |  |  |
| *Email :      |                                                                                                    | Email2 :                  |                  |     | 傳真: |                 |  |  |  |  |
| *通訊地址:        | <b>v v</b>                                                                                                    | (請填完整地址,如:OO縣             | 00市00路00號) 🗆 同戶籍 | 昏地址 |     |                 |  |  |  |  |
|               |                                                                                                    | 【就業/                      | /現況】             |     |     |                 |  |  |  |  |
| *畢業後最主要計畫     | ●1.工作或實習○2.升學或留學○3.服兵行                                                                                                    | 役○4.準備就業考試○5.家            | 管○99.其他          |     |     |                 |  |  |  |  |
| 服務單位:         |                                                                                                    |                           |                  |     | 職稱: |                 |  |  |  |  |
| 服務單位電話:       |                                                                                                    | 服務單位傳真:                   |                  |     |     |                 |  |  |  |  |
| 服務單位通訊地址:     | [Please choose ✔] [Please choose ✔]<br>(請填完整地址,如:00縣00市00路00號                                                                                                    | )                         |                  |     |     |                 |  |  |  |  |
| 校友會:          | Please choose 🗸                                                                                                    | 校友會職務名稱:                  |                  |     |     |                 |  |  |  |  |
| 參與社團:         |                                                                                                    |                           |                  |     |     |                 |  |  |  |  |
| 傑出事蹟:         |                                                                                                    |                           |                  |     |     |                 |  |  |  |  |
| 大五實習學校:       |                                                                                                    |                           |                  |     |     |                 |  |  |  |  |
| 大五實習地址:       | <br> Please choose ✔   Please choose ✔  <br>(請填完整地址,如:00縣OO市OO路OO號)                                                                                                    |                           |                  |     |     |                 |  |  |  |  |
| 是否傑出校友:       | N.否 ~                                                                                                    | 為第幾屆:                     | 屇                |     |     |                 |  |  |  |  |
| *相關訊息:        | <ol> <li>1.我願意收到學校寄的郵寄刊物</li> <li>2.我願意收到學校寄的電子郵件</li> <li>2.我願意收到學校寄的電子郵件</li> <li>2.會 否</li> <li>3.是否願意接受勞動部之就業服務諮詢(以ei</li> <li>2.(將提供個人資料給教育部及勞動部)</li> <li>4.是否同意勞動部將就業資料回饋給學校</li> <li>2.● 否</li> </ol> | mail或電話方式 <b>)</b><br>9 否 |                  |     |     |                 |  |  |  |  |
|               |                                                                                                    |                           |                  |     |     |                 |  |  |  |  |

# 

請注意,校務行政系統中所有要上傳的檔案,都只接受圖片檔!

# 線上離校手續一: Step1:點選[H0105S]\_學生離校申請及審核進度查詢作業

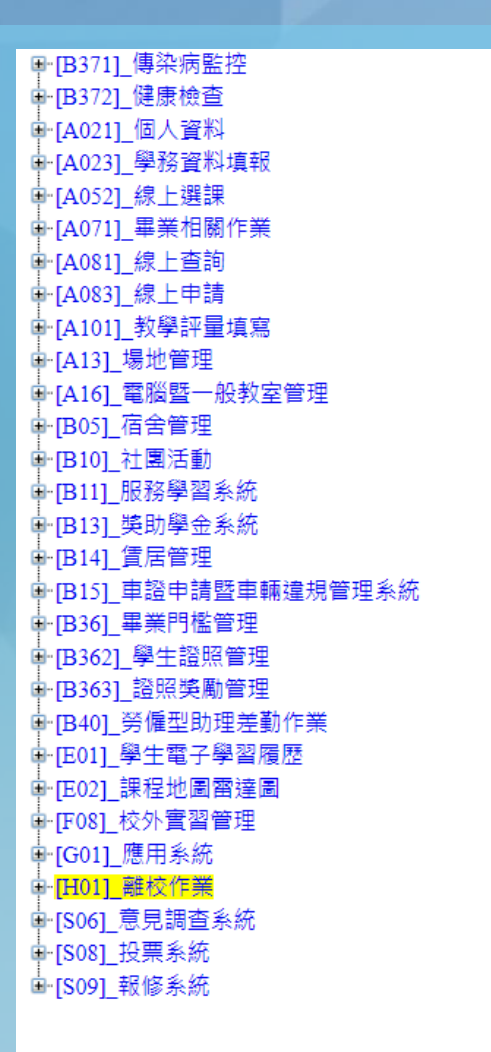

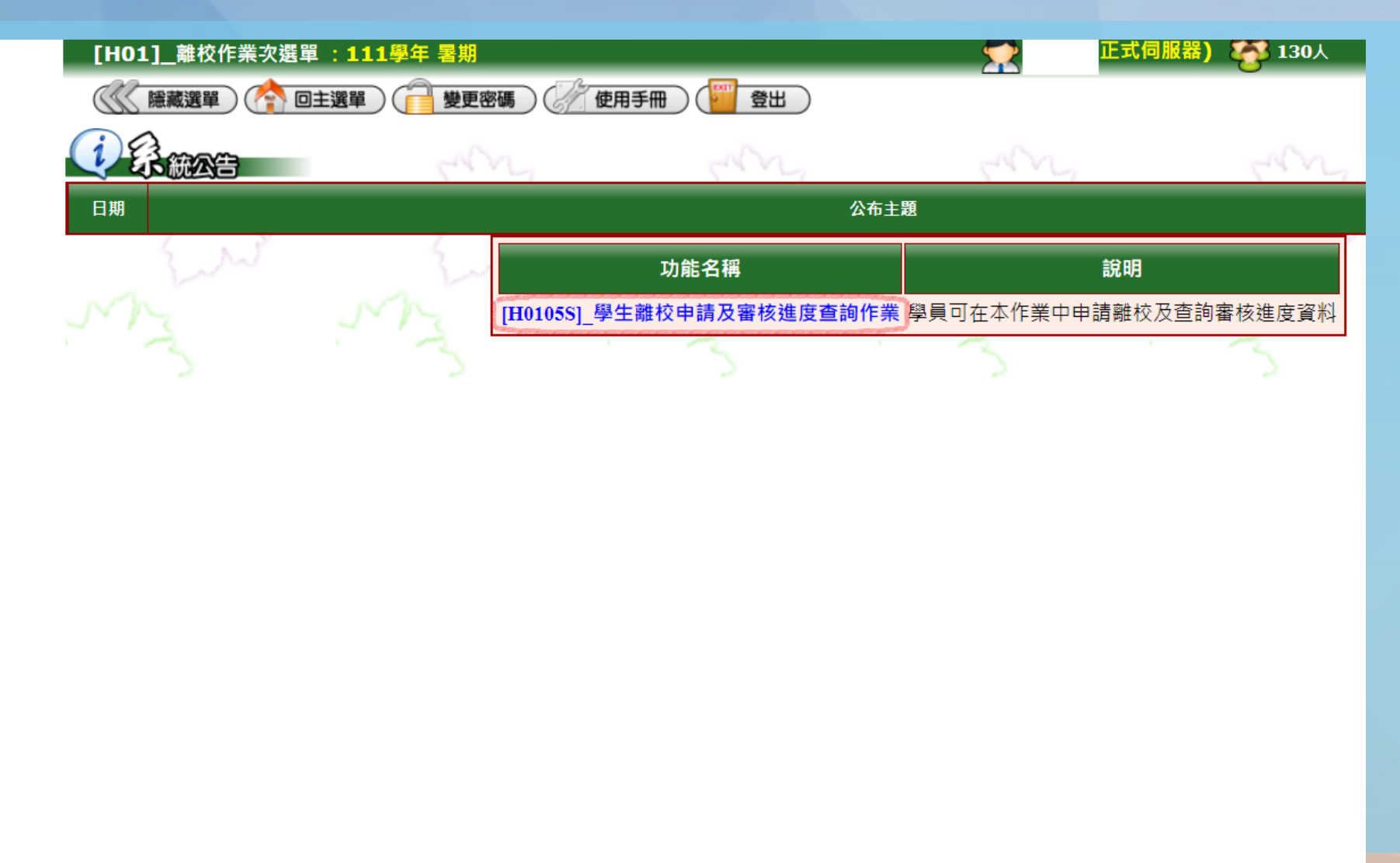

#### 線上離校手續一: Step2:1.於篩選後空格輸入指導教授名字2.確定後選取指導教授3. 紙本論文以立即公開為主 圖書館典藏組 合副

「H0105S】 學牛離校申請及審核進度杳詢作業 :111學年 暑 隱藏選單 冬 回主選單 變更密碼 使用手冊 登出

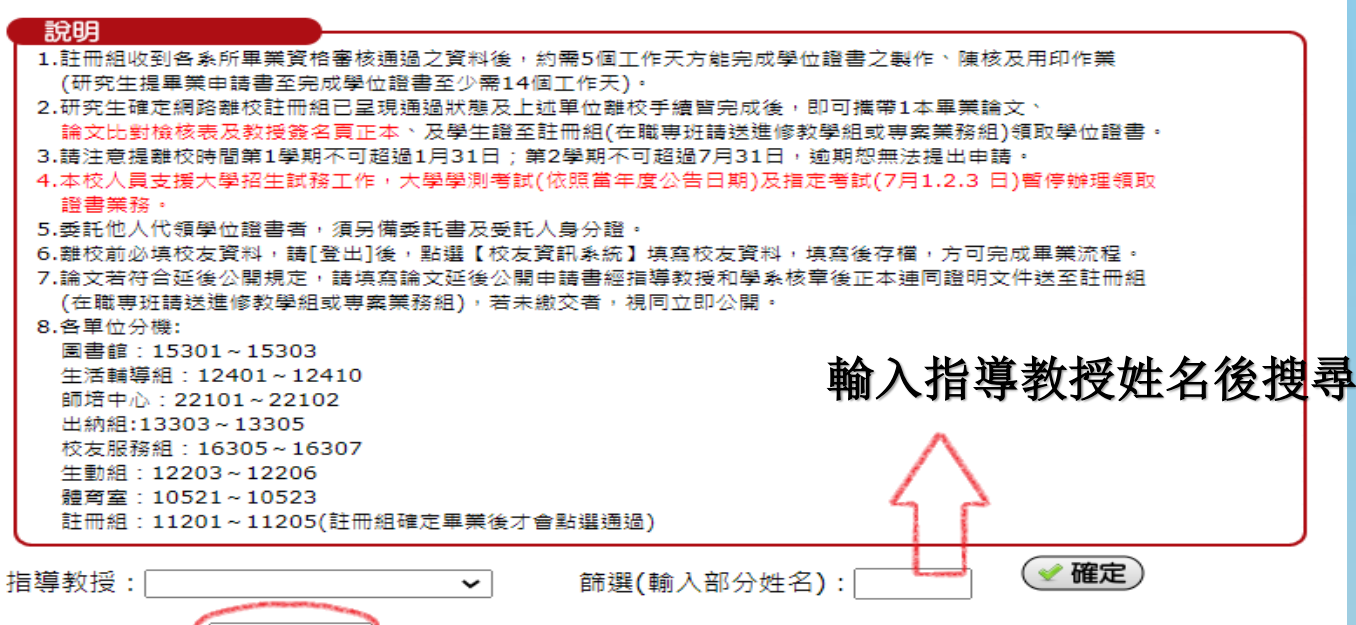

A.立即公開 🛩 🕻 點選論文紙本延後公開者,請填寫論文延後公開申請書及佐證資料送交學系/圖書館/註冊組) 紙本論文是否公開

| 申請學年期:     |      |       | 請難校審核 (請務必先填寫校友資訊系統,方可申請 | 申請學年   | 請认 | 選擇您畢業學年及學期                                                                                                    |
|------------|------|-------|--------------------------|--------|----|----------------------------------------------------------------------------------------------------|
| 1          |      |       |                          |        |    |                                                                                                    |
| 審核單位       | 承辦人員 | 審核通過否 | 原因說明                     | 審核時間   |    |                                                                                                    |
| <u></u> 乘辨 |      |       |                          |        |    |                                                                                                    |
| 所長(条主任)    |      |       |                          |        |    |                                                                                                    |
| 指導教授       |      |       |                          |        |    |                                                                                                    |
| 圖書館        |      |       |                          |        |    |                                                                                                    |
| 出納組        |      |       |                          |        |    |                                                                                                    |
| 教學組(夜間學務)  |      |       |                          |        |    |                                                                                                    |
| 教學組(夜間班)   |      |       |                          | -<br>- |    | and the second second second second second second second second second second second second second second second |
| 1          |      |       |                          | -      |    |                                                                                                    |

▣ [B371]\_傳染病監控 ■ [B372] 健康檢査 🖻 [A021] 個人資料 □ [A023] 學務資料填報 ■ [A052] 線上選課 🖻 [A071] 畢業相關作業 🖻 [A081]\_線上查詢 ▣ [A083] 線上申請 🖻 [A101] 教學評量填寫 🖻 [A13] 場地管理 ▣ [A16] 電腦暨一般教室管理 □ [B05] 宿舍管理 🖻 [B10] 社團活動 ▣ [B11] 服務學習系統 ■[B13] 獎助學金系統 🖻 [B14] 賃居管理 □ [B15] 車證申請暨車輛違規管理系統 ▣ [B36] 畢業門檻管理 □ [B362] 學生證照管理 🖻 [B363] 證照獎勵管理 ▣ [B40] 勞僱型助理差勤作業 ▣ [E01] 學生電子學習履歷 ▣ [E02] 課程地圖雷達圖 □ [F08] 校外實習管理 □ [G01]\_應用系統 □ [H01] 離校作業 □ [S06] 意見調查系統 □[S08] 投票系統 □[S09] 報修系統